On-line Γ-312, учебных аудиторий Γ-332, 1-155, 1-262, трансляции ИЗ 6-200, 6-200a, 6-311, 6-340, 6-343, 6-408, 6-409, 8-220, 8-222, 8-506, 8-507, 8-510a, 8-510б, 8-516 осуществляются в системе дистанционного обучения «Мираполис» на портале дистанционного обучения ОмГТУ.

Занятия проводятся в системе "VR Mirapolis".

🔥 🔉 🖸 😭 🖄 🔞 🕔 🔍 🚺

1. Для прослушивания занятий необходимо зарегистрироваться на сайте ОмГТУ

| С Меню 💭 ОмПУ: Электронный каб × 🕂                                   | Construction of Construction of Construction o |                                                        |                                                                                                    |
|----------------------------------------------------------------------|----------------------------------------------------------------------------------------------------|--------------------------------------------------------|----------------------------------------------------------------------------------------------------|
| < > C BB 🔍 🔒 www.omgtu.ru/ecab                                       | )/                                                                                                    |                                                        | 48> 🛇 📜                                                                                                    |
| 🗅 Новая папка 🛪 Авиабилеты 👂 Яндекс 🗋                                | 🗅 Панель закладок (Int 📲 Закладки: НОМЕ-СО) 📑 Закладки: Несортирс                                                                                                    |                                                        |                                                                                                    |
| Омский Государственный<br>ТЕХНИЧЕСКИЙ                                |                                                                                                    | Представительство в ХМАО<br>+7-908-886-70-31           | АБИТУРИЕНТУ / СТУДЕНТУ / ЗАОЧНИКУ / МАГИСТРАНТУ / АСПИРАНТУ / СЛУШАТЕЛЮ / РАБОТНИКУ / ОЛИМПИАДЫ / Е<br>Спрасписание +1 оплата обучения 🔣 стоп террору и коррупции 🌙 справочник 👓 слабовидя |
| УНИВЕРСИТЕТ                                                          |                                                                                                    |                                                        | найти                                                                                                    |
|                                                                      |                                                                                                    |                                                        | электронный кабинет Ом                                                                                                    |
|                                                                      | УНИВЕРСИТЕТ СВЕДЕНИЯ ОБ ОБРАЗОВАТЕЛЬНОЙ ОРГА                                                                                                    | АНИЗАЦИИ ПОСТУПИТЬ ОБРАЗОВАНИ                          | ИЕ НАУКА ОПОРНЫЙ ВУЗ СЕРВИСЫ ДЛЯ СМИ                                                                                                    |
| Главная > Электронный кабинет ОмГТУ                                  | ,                                                                                                    |                                                        | ಧ ಕ್ಷಾಂಸ್<br>ವಿ ಗಾ ಗಾ                                                                                                    |
|                                                                      |                                                                                                    |                                                        |                                                                                                    |
| Электронный кабинет ОмГТУ                                            |                                                                                                    |                                                        |                                                                                                    |
| Первый раз в элек<br>Имя<br>Фамилия<br>е-mail<br>Проверка Я не робот | стронном кабинете или забыли логин? Зарегистрируйтесь:                                                                                                    | или                                                    | Уже эксь аккаунт? Войдите:<br>Логин<br>ароль<br>Запомнить<br>забыли вероль?                                                                                                    |
| Конфиле                                                              | геСАРТСНА<br>внигальность - Условия использования<br>регистрация нового пог                                                                                                    | льзователя                                             | ВОИТИ<br>Если Вы забыли логин - зарегистрируйтесь ещё раз, используя форму слева                                                                                                    |
| Если Вы столкнулись с затруднен                                      | иями в работе с Электронным кабинетом и нуждаетесь в помощи специалистов, созд                                                                                                    | цайте заявку в электронной приёмной. Обязательно подро | робно опишите проблему, укажите ссылку на страницу, на которой она наблюдается, и оставьте контактные данные, по которым мы смо<br>оперативно связаться с Вами для уточнения информац      |
|                                                                      | точ                                                                                                    |                                                        | <b>НИЯ</b>                                                                                                    |
| ОмГТУ                                                                | Контакты                                                                                                    | Техни                                                  | ический университет<br>Важно                                                                                                    |

o 🎬 🕓

RU 🔺 🌒 🥘 atl 05 00 20

- 2. Зайти под своей учетной записью на сайт <u>www.omgtu.ru</u>.
- **3.** По расписанию занятий для своей группы в разделе "Расписание", выбираете "Группа", в окне прописываете наименование своей группы (ВНД-191-196, ВТМО-191), выбираете дату начала занятий 09.09.2019

| 🕻 Меню 😡 ОмГТУ: Электронный каб 🗙 🕂                                         |                                                                      | and the second second second second second second second second second second second second second second second |                                                                                                    |
|-----------------------------------------------------------------------------|----------------------------------------------------------------------|----------------------------------------------------------------------------------------------------|----------------------------------------------------------------------------------------------------|
| < > C 88 🛇 🔒   www.omgtu.ru/eca                                             | ν/                                                                   |                                                                                                    | 4⊗⊳♡ 📜 🕹 8                                                                                                    |
| 🗀 Новая папка 🛪 Авиабилеты 🖇 Яндекс (                                       | 🗋 Панель закладок (Int - 🖺 Закладки: НОМЕ-СО - 🔚 Закладки: Несортирк |                                                                                                    |                                                                                                    |
| Омский Государственный<br>ТЕХНИЧЕСКИЙ<br>УНИВЕРСИТЕТ                        | Представі<br>+7-9                                                    | ительство в ХМАО<br>308-886-70-31                                                                                | АБИТУРИЕНТУ СТУДЕНТУ / ЗАОЧНИКУ / МАГИСТРАНТУ / АСПИРАНТУ / СЛУШАТЕЛЮ / РАБОТНИКУ / ОЛИМПИАДЫ / English<br>С РАСПИСАНИЕ +1 ОПЛУА ОБУЧЕНИЯ С СТОП ТЕРРОРУ И КОРРУПЦИИ С ПРАВОЧНИК С СЛАБОВИДЯЩИМ<br>Найти Электронный кабинет ОМГТУ |
| Главная > Электронный кабинет ОмГТ<br>Электронный кабинет ОмГТУ             | УНИВЕРСИТЕТ СВЕДЕНИЯ ОБ ОБРАЗОВАТЕЛЬНОИ ОРГАНИЗАЦИИ                  | ПОСТУПИТЬ ОБРА                                                                                                   | ЗОВАНИЕ НАУКА ОПОРНЫИ ВУЗ СЕРВИСЫ ДЛЯ СМИ                                                                                                    |
| Первый раз в эле<br>Имя<br>Фамилия<br>е-mail<br>Проверка Я не робот<br>кофи | тронном кабинете или забыли логин? Зарегистрируйтесь:                | ИЛИ<br>злектронной приёмной. Обязател                                                                            | Уже есть аккаунт? Войдите:<br>Логин<br>Пароль                                                                                                    |
| ОмГТУ                                                                       | ТОЧКС                                                                | э кип                                                                                                    | оперативно связаться с Вами для уточнения информации.<br>Важно                                                                                                    |
| 🚱 📋 📵 🔬 🚿                                                                   | 💿 🕵 🕾 🕲 🖑 🖳 💽                                                        |                                                                                                    | RU م (ا) 🕄 الله 10:28 RU                                                                                                    |

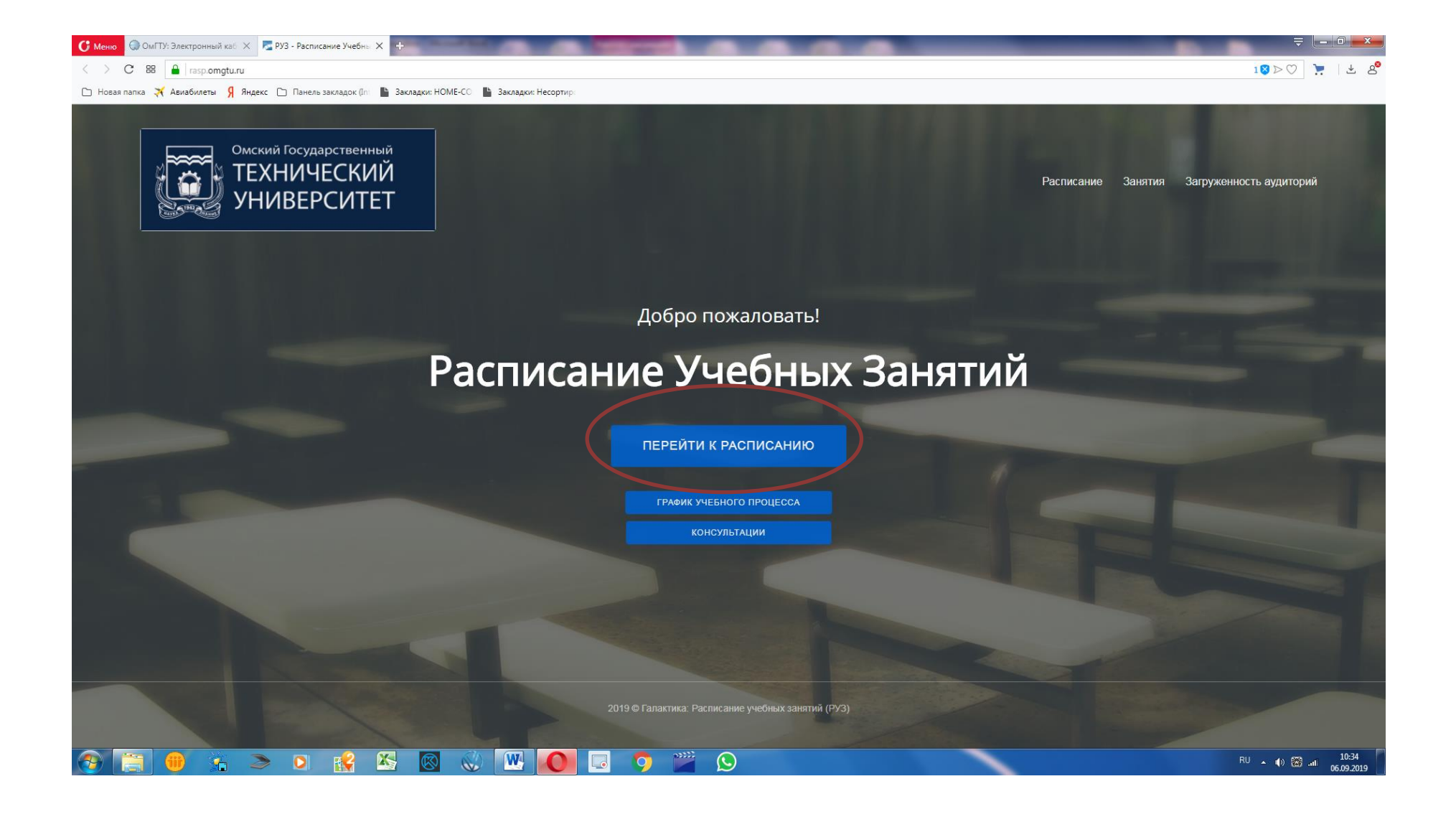

## 4. В расписании занятий смотрите аудиторию, в которой будет проходить занятие:

| 😥 РУЗ _                          | Расписание Занятия                                                                                                | Загруженность аудиторий                                                                                    | Î                                                                                            |                                                                                                    |                                                                                                    |                                                                                                    | Русский               |
|----------------------------------|----------------------------------------------------------------------------------------------------|----------------------------------------------------------------------------------------------------|----------------------------------------------------------------------------------------------|----------------------------------------------------------------------------------------------------|----------------------------------------------------------------------------------------------------|----------------------------------------------------------------------------------------------------|-----------------------|
| Группа Сту                       | ент Преподаватель Аудит                                                                                           | ория ВНД-191                                                                                               | >                                                                                            | 09.09.2019                                                                                             | ← → ×                                                                                                    | <b>m</b>                                                                                                    | Экспорт 💌 Список      |
|                                  | 9 сентября понедельник                                                                                            | 10 сентября вторник                                                                                        | 11 сентября среда                                                                            | 12 сентября четверг                                                                                    | 13 сентября пятница                                                                                                    | 14 сентября суббота                                                                                                    | 15 сентября воскресен |
| <b>11:35 - 13:05</b><br>3-я пара |                                                                                                    |                                                                                                    |                                                                                              |                                                                                                    | Консультация по<br>иностранному языку<br><i>Консультации по срс</i><br>38-209 (38)<br>Поток: Поток(ВНД<br>Пр. Шило Е.В. |                                                                                                    |                       |
| <b>13:15 - 14:45</b><br>4-я пара | История<br>Лекция<br>8-510А (УЛК-8)<br>Восон-Ноток(ВНД<br>Проф., Д.Н. Сушко А.В.                                  | онзическая культура и спорт<br>Лекора<br>8-510А (ГЛК-8)<br>Потон Поток (ВНД<br>Доц., К.Н. Мараховская О.В. | Математика<br><i>Лекция</i><br>8-510А (УЛК-8)<br>Поток: Поток(ВНД<br>Доц., К.Н. Назарук Е.М. | Основы нефтегазового дела<br><i>Лекция</i><br>8-510А (УЛК-8)<br>Поток: Поток(ВНД<br>Доц. Гриневич В.А. |                                                                                                    | Химия<br>Лекция<br>8-510А (УЛК-8)<br>Поток: Поток(ВНД<br>Доц., К.Н. Федлева О.А.                                                  |                       |
| <b>15:10 - 16:40</b><br>5-я пара | Математика<br><i>Лекция</i><br>8-510А (УЛК-8)<br>Поток: Поток(ВНД<br>Доц., К.Н. Назарук Е.М.                      | Физическая культура и спорт<br>Лекция<br>8-510А (УЛК-8)<br>Поток: Поток(ВНД<br>Доц., К.Н. Мараховская О.В. | Математика<br><i>Лекция</i><br>8-510А (УЛК-8)<br>Поток: Поток(ВНД<br>Доц., К.Н. Назарук Е.М. | Основы нефтегазового дела<br><i>Лекция</i><br>8-510А (УЛК-8)<br>Поток: Поток(ВНД<br>Доц. Гриневич В.А. | Основы нефтегазового дела<br><i>Лекция</i><br>8-510А (УЛК-8)<br>Поток: Поток(ВНД<br>Доц. Гриневич В.А.                  | Химия<br>Лекция<br>8-510А (УЛК-8)<br>Поток: Поток(ВНД<br>Доц., К.Н. Федлева О.А.                                                  |                       |
| <b>16:50 - 18:20</b><br>6-я пара | Физическая культура и спорт<br><i>Лекция</i><br>8-5104 (УЛК-8)<br>Поток: Поток(ВНД<br>Доц., К.Н. Мараховская О.В. | Информатика<br><i>Лекция</i><br>8-510А (УЛК-8)<br>Поток: Поток( <u>ВНД-</u><br>Доц., К.Н. Федоров И.В.     | Геология<br><i>Лекция</i><br>8-510А (УЛК-8)<br>Поток: Поток(ВНД<br>Доц., К.Н. Сергаева М.Ю.  | Физика                                                                                                 | Химия<br>Лекция<br>8-510А (УЛК-8)<br>Поток: Поток(ВНД<br>Доц., К.Н. Федлева О.А.                                        | Инженерная и компьютерная<br>графика<br><i>В лекция</i><br>8-510А (УЛК-8)<br>Поток: Поток( <u>ВНД-</u><br>Пр.,К.Н. Нитейский А.С. |                       |
| <b>18:30 - 20:00</b><br>7-я пара | Инженерная и компьютерная<br>графика<br>лекция<br>8-510А (УЛК-8)<br>Поток: Поток(ВНД<br>Пр.К.Н. Нитейский А.С.    | Информатика<br><i>Лекция</i><br>8-510А (УЛК-8)<br>Поток: Поток(ВНД<br>Доц., К.Н. Федоров И.В.              | Геология<br><i>Лекция</i><br>8-510А (УЛК-8)<br>Поток: Поток(ВНД<br>Доц., К.Н. Сергаева М.Ю.  | Физика<br>Лекция<br>8-510А (УЛК-8)<br>Поток: Поток(ВНД<br>Доц., К.Н. Полонянкин Д.А.                   | История<br><i>Лекция</i><br>8-510А (УЛК-8)<br>Поток: Поток(ВНД<br>Проф., Д.Н. Сушко А.В.                                | Инженерная и компьютерная<br>графика<br><i>Лекция</i><br>8-510А (УЛК-8)<br>Поток: Поток(ВНД<br>Пр.К.Н. Нитейский А.С.             |                       |
| 20:10 - 21:40                    |                                                                                                    |                                                                                                    |                                                                                              |                                                                                                    | История                                                                                                    |                                                                                                    |                       |

**5.** В указанное расписанием время (время указано Омское) необходимо войти в систему "OnLine трансляции ОмГТУ" Проходите по пути на сайте ОмГТУ: "Сервисы" - "Электронный кабинет" - "Портал дистанционного обучения" - " OnLine трансляции ОмГТУ "

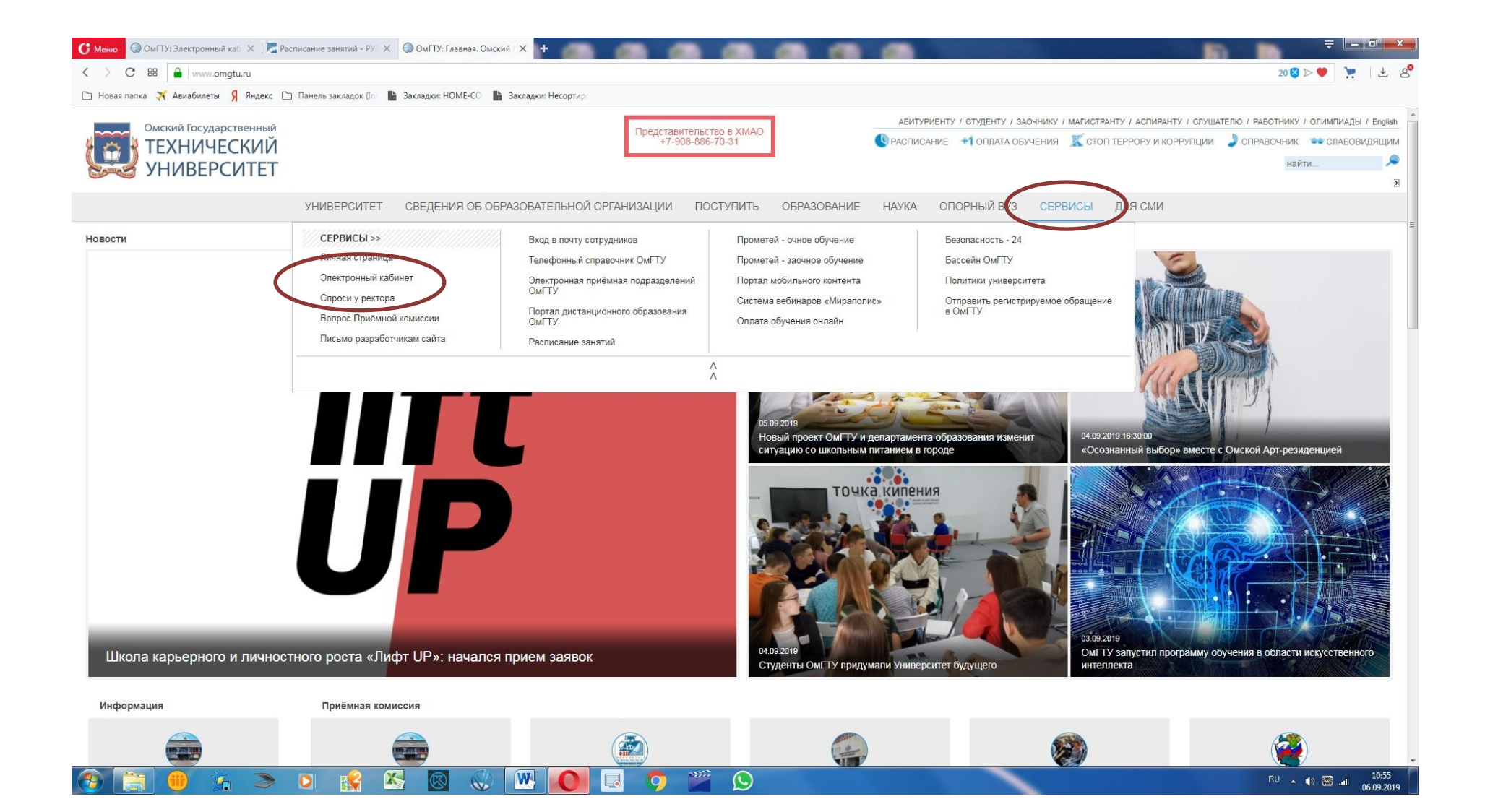

| ,, ,, ,, ,, ,, ,, ,, ,, ,, ,, ,, ,, ,,                                                                                                    |                                                                                                    |
|----------------------------------------------------------------------------------------------------|----------------------------------------------------------------------------------------------------|
| ТВОИ идеи<br>меняют МИР                                                                                                    | АБИТУРИЕНТУ / СТУДЕНТУ / ЗАОЧНИКУ / МАГИСТРАНТУ / АСПИРАНТУ / СЛУШАТЕЛЮ / РАБОТНИКУ / ОЛИМПИАДЫ / Е<br>+7 (3812) 72-90-55  АБИТУРИЕНТУ / СТУДЕНТУ / ЗАОЧНИКУ / МАГИСТРАНТУ / АСПИРАНТУ / СЛУШАТЕЛЮ / РАБОТНИКУ / ОЛИМПИАДЫ / Е<br>РАСПИСАНИЕ +1 ОПЛАТА ОБУЧЕНИЯ К СТОП ТЕРРОРУ И КОРРУПЦИИ СПРАВОЧНИК СПАБОВИДЯ<br>НАЙТИ                                                                                                    |
|                                                                                                    | УНИВЕРСИТЕТ СВЕДЕНИЯ ОБ ОБРАЗОВАТЕЛЬНОЙ ОРГАНИЗАЦИИ ПОСТУПИТЬ ОБРАЗОВАНИЕ НАУКА ОПОРНЫЙ ВУЗ СЕРВИСЫ ДЛЯ СМИ                                                                                                    |
|                                                                                                    | Главная > Электронный кабинет ОмГТУ Версия                                                                                                    |
| Мои возможности                                                                                                    | Электронный кабинет ОмГТУ                                                                                                    |
| Публичные данные                                                                                                    | Здравствуйте,                                                                                                    |
| Научные достижения                                                                                                    | Вы зарегистрированы в электронном кабинете как .<br>Ваши возможности в системе определены автоматически:                                                                                                    |
| Счета и оплата обучения                                                                                                    |                                                                                                    |
| Рабочие, образовательные программы<br>и ФГОС                                                                                                    | <ul> <li>Зобучающийся*</li> </ul>                                                                                                    |
| Загрузка отчётных работ студентов                                                                                                    | Cotpyдник*                                                                                                    |
|                                                                                                    | * Неактивные поля недоступны для самостоятельного выбора и отмечаются автоматически, при наличии записи в личной карточке. Если Вы являетесь сотрудником или студентом, а соответствующий пункт не отмечен галочкой, это означает, что пр                                                                                                    |
| подать заявление на поступление                                                                                                    |                                                                                                    |
| Заполнить заявление поступление<br>аспирантуру                                                                                                    | регистрации в электронном каоинете вы указали некорректные данные (ФИО, дата рождения), лиоо не указали отчество. нажмите кнопку Редактировать мой данные , и заполните все поля корректно.                                                                                                    |
| Заполнить заявление поступление<br>запирантуру<br>Результать сопументации у испытаний                                                                                                    | регистрации в электронном каоинете вы указали некорректные данные (ФИО, дата рождения), лиоо не указали отчество. нажмите кнопку Редактировать мой данные , и заполните все поля корректно.<br>Сохранить мой выб<br>Если Вы столкнулись с затруднениями в работе с Электронным кабинетом и нуждаетесь в помощи специалистов, создайте заявку в электронной приёмной. Обязательно подробно опишите проблему, укажите ссылку на страницу, на которой она наблюдается, и остав                                                                                                |
| Подать заявление на поступление<br>Заполнить заявление поступление<br>аспирантуру<br>Результати вотупитоль и у испытаний<br>Портал дистанционного обучения                                                                                                    | регистрации в электронном каоинете вы указали некорректные данные (ФИО, дата рождения), лиоо не указали отчество. нажмите кнопку Редактировать мой данные , и заполните все поля корректно.<br>Сохранить мой выб<br>Если Вы стопкнулись с затруднениями в работе с Электронным кабинетом и нуждаетесь в помощи специалистов, создайте заявку в электронной приёмной. Обязательно подробно опиците проблему, укажите ссылку на страницу, на которой она наблюдается, и остак<br>контактные данные, по которым мы сможем оперативно связаться с Вами для уточнения информац  |
| Заполнить заявление поступление<br>Заполнить заявление поступление<br>еспирантуру<br>Результати оступление и колытаний<br>Портал дистанционного обучения<br>Общежитие                                                                                                    | регистрации в электронном каоинете вы указали некорректные данные (ФИО, дата рождения), лиоо не указали отчество. нажмите кнопку Редактировать мой данные , и заполните все поля корректно.<br>Сохранить мой выб<br>Если Вы столкнулись с затруднениями в работе с Электронным кабинетом и нуждаетесь в помощи специалистов, создайте заявку в электронной приёмной. Обязательно подробно опишите проблему, укажите ссылку на страницу, на которой она наблюдается, и остак<br>контактные данные, по которым мы сможем оперативно связаться с Вами для уточнения информац  |
| Подать заявление на поступление<br>Заполнить заявление поступление<br>аспирантуру<br>Результать сотужительных испытаний<br>Портал дистанционного обучения<br>Общежитие<br>Студенческий портал                                                                                       | регистрации в электронном каоинете вы указали некорректные данные (ФИО, дата рождения), лиоо не указали отчество. нажмите кнопку "Редактировать мой данные", и заполните все поля корректно.<br>Сохранить мой выё<br>Если Вы стопкнулись с затруднениями в работе с Электронным кабинетом и нуждаетесь в помощи специалистов, создайте заявку в электронной приёмной. Обязательно подробно опиците проблему, укажите ссылку на страницу, на которой она наблюдается, и остат<br>контактные данные, по которым мы сможем оперативно связаться с Вами для уточнения информац |
| Подать заявление поступление<br>Заполнить заявление поступление<br>в аспирантуру<br>Результать неотупитены и у испытаний<br>Портал дистанционного обучения<br>Общежитие<br>Студенческий портал<br>Реестр лицензионного ПО                                                           | регистрации в электронном каоинете сы указали некорректные данные (ФИО, дата рождения), лиоо не указали отчество. нажмите кнопку Редактировать мой данные , и заполните все поля корректно.<br>Сохранить мой выё<br>Если Вы столкнулись с затруднениями в работе с Электронным кабинетом и нуждаетесь в помощи специалистов, создайте заявку в электронной приёмной. Обязательно подробно опиците проблему, укажите ссылку на страницу, на которой она наблюдается, и оста<br>контактные данные, по которым мы сможем оперативно связаться с Вами для уточнения информац   |
| Подать заявление поступление<br>Заполнить заявление поступление<br>в аспирантуру<br>Результать неотупление и у испытаний<br>Портал дистанционного обучения<br>Общежитие<br>Студенческий портал<br>Реестр лицензионного ПО<br>Wi-Fi доступ                                           | регистрации в электронном казоинете вы указали некорректные данные (ФИО, дата рождения), лисо не указали отчество. нажмите кнопку "Редактировать мой данные", и заполните все поля корректно.<br>Сохранить мой выё<br>Если Вы столкнулись с затруднениями в работе с Электронным кабинетом и нуждаетесь в помощи специалистов, создайте заявку в электронной приёмной. Обязательно подробно опишите проблему, укажите ссылку на страницу, на которой она наблюдается, и оста<br>контактные данные, по которым мы сможем оперативно связаться с Вами для уточнения информац |
| Подать заявление поступление<br>Заполнить заявление поступление<br>еспирантуру<br>Результать ноогулительны и испытаний<br>Портал дистанционного обучения<br>Общежитие<br>Студенческий портал<br>Реестр лицензионного ПО<br>WI-FI доступ<br>Полезные документы                       | регистрации в электронном казоинете вы указали некорректные данные (ФИО, дата рождения), лисо не указали отчество. нажмите кнопку "Редактировать мой данные", и заполните все поля корректно.<br>Сохранить мой выё<br>Если Вы столкнулись с затруднениями в работе с Электронным кабинетом и нуждаетесь в ломощи специалистов, создайте заявку в электронной приёмной. Обязательно подробно опишите проблему, укажите ссылку на страницу, на которой она наблюдается, и оста<br>контактные данные, по которым мы сможем оперативно связаться с Вами для уточнения информац |
| Подать заявление поступление<br>Заполнить заявление поступление<br>в аспирантуру<br>Результать - вотупитель и ту испытаний<br>Портал дистанционного обучения<br>Общежитие<br>Студенческий портал<br>Реестр лицензионного ПО<br>WI-Fi доступ<br>Полезные документы<br>Общение        | регистрации в электронном каоинете вы указали некорректные данные (ФИО, дата рождения), лиоо не указали отчество. нажмите кнопку "Редактировать мой данные", и заполните все поля корректно.<br>Сохранить мой выё<br>Если Вы стопкнулись с затруднениями в работе с Электронным кабинетом и нуждаетесь в помощи специалистов, создайте заявку в электронной приёмной. Обязательно подробно опиците проблему, укажите ссылку на страницу, на которой она наблюдается, и оста<br>контактные данные, по которым мы сможем оперативно связаться с Вами для уточнения информац  |
| Подать заявление поступление<br>Заполнить заявление поступление<br>в аспирантуру<br>Результать ноотупление и у испытаний<br>Портал дистанционного обучения<br>Общежитие<br>Студенческий портал<br>Реестр лицензионного ПО<br>WI-FI доступ<br>Полезные документы<br>Общение<br>Выход | регистрации в электронном каоннете вы указали некорректные данные (чио, дата рождения), лиоо не указали отчество. нажите молку "чедактировать мой данные", и заполните все поля корректно.<br>Сохранить мой выб<br>Если Вы столкнулись с затруднениями в работе с Электронным кабинетом и нуждаетесь в помоци специалистов, создайте заявку в электронной приёмной. Обязательно подробно опишите проблему, укажите ссылку на страницу, на которой она наблюдается, и оста<br>контактные данные, по которым мы сможем оперативно связаться с Вами для уточнения информа.    |

| 🕻 Меню 😡 ОмГТУ: Электронный кас 🗙 🖾 ОмГТУ ПДО   Личны | ий ка: 🗙 🛃 Расписание занятий - РУ: 🗙 🕼 ОМПУ: Студентам. Омско 🗴 🕂 | ╤ @ <mark>- ×</mark>                 |
|-------------------------------------------------------|--------------------------------------------------------------------|--------------------------------------|
| < > С 😕 🖨 Не защищено   de-omgtu.ru/users/profile     |                                                                    | 0⊗≻♥ 🣜 🛃 😤                           |
| 🗀 Новая папка 🛪 Авиабилеты 🖇 Яндекс 🗅 Панель заклад   | ок (In : 🌇 Закладки: НОМЕ-СО - 🎦 Закладки: Несортир:               |                                      |
|                                                       | обучения                                                           |                                      |
| Ли                                                    | чный кабинет                                                       |                                      |
|                                                       |                                                                    |                                      |
|                                                       |                                                                    |                                      |
| Зд                                                    | равствуйте Сергей Евгеньевич! Вы можете выйти из системы.          |                                      |
|                                                       |                                                                    |                                      |
| 1                                                     | пичные данные                                                      | 5                                    |
|                                                       | Расписация                                                         |                                      |
|                                                       |                                                                    |                                      |
|                                                       | Учебно-метолические материалы по образовательной программе         |                                      |
|                                                       |                                                                    |                                      |
|                                                       | Библиотечная система АРБУЗ ОмГТУ                                   | ÷                                    |
|                                                       |                                                                    |                                      |
|                                                       | График учебного процесса                                           | <u></u>                              |
|                                                       |                                                                    |                                      |
|                                                       | Онлайн трансляции                                                  |                                      |
|                                                       |                                                                    | -                                    |
|                                                       |                                                                    |                                      |
| 1                                                     |                                                                    | l                                    |
|                                                       |                                                                    |                                      |
|                                                       | Учебно-методическая документация по образовательным программам     | 7                                    |
|                                                       |                                                                    |                                      |
| de ameture / apagacitea                               |                                                                    |                                      |
|                                                       |                                                                    | RU ▲ ۱۱) 🗃 ۱۱:05<br>۱۱۱، 106.09.2019 |

**6.** Находим Фамилию преподавателя и номер аудитории указанные в расписании, заходим в виртуальную аудиторию щелчком мыши по выбранной **аудитории**.

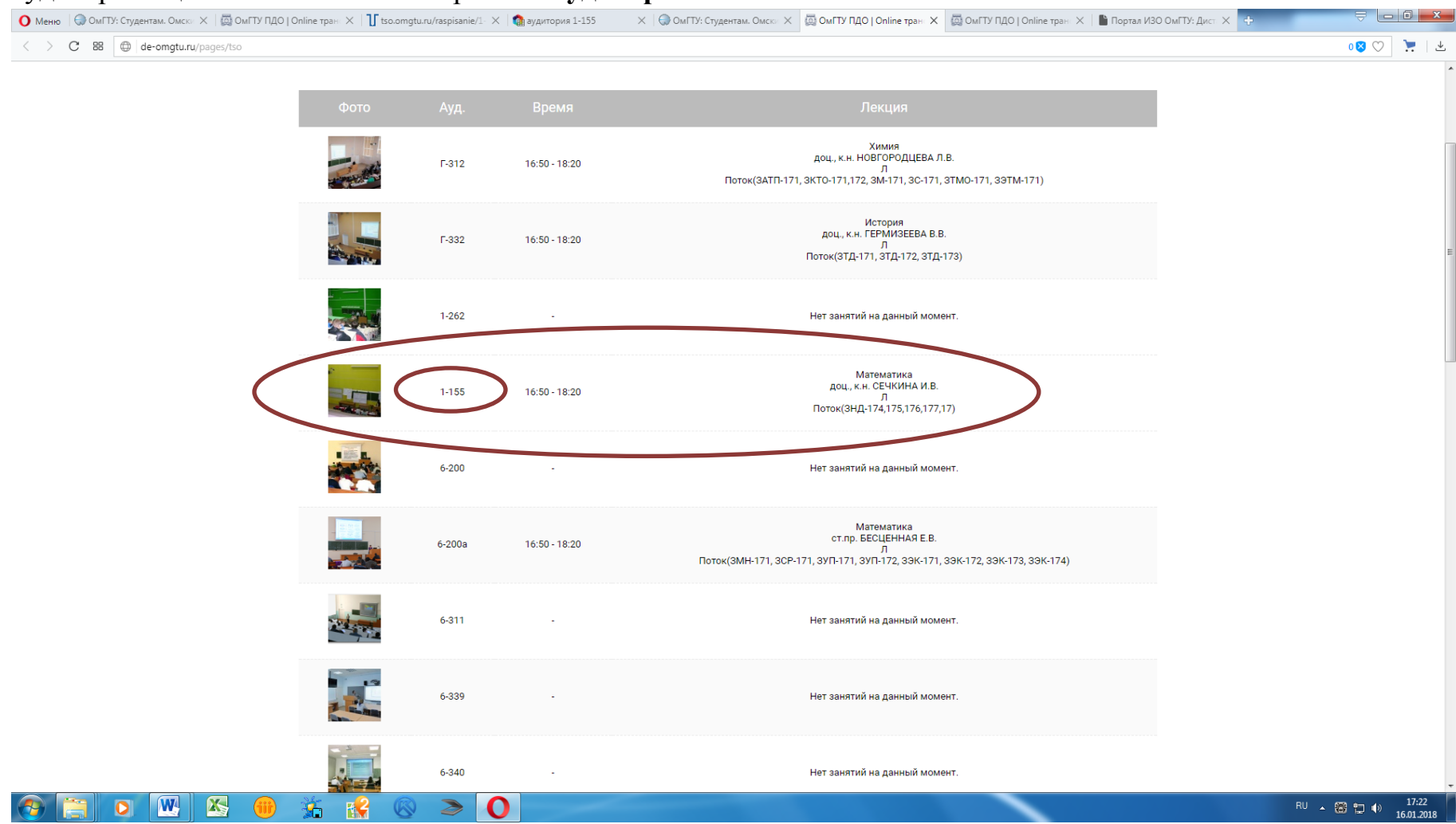

- 7. Открывается окно входа в аудиторию. Далее нажимаем «On-line трансляции из аудитории».
  - ВНИМАНИЕ!!! Если у вас не загружается «Мираполис», обновите Adobe flash player или разрешите вашему браузеру запускать флешплеер!!!

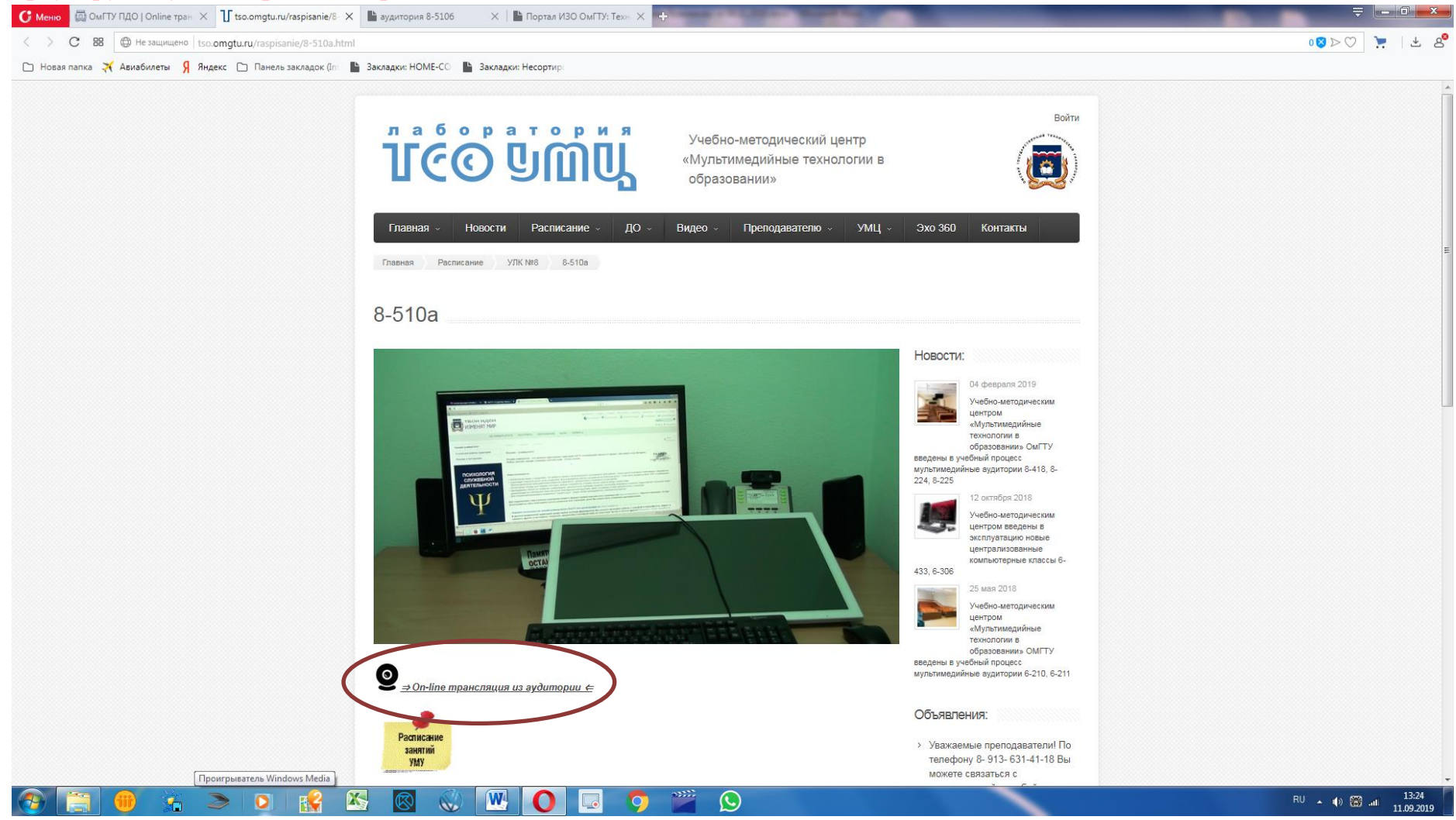

## 8. Далее происходит загрузка «Мираполис»

| 🗿 Меню   🎧 ОмГТУ: Студентам. Омски 🗴   🖾 ОмГТУ ПДО   Online тран 🗴   🖞 tso.omgtu.ru/raspisanie/1- 🗙 | 💿 аудитория 1-155 🛛 🗙 | tso.omgtu.ru/raspisanie/1- 🗙 🛛 🏫 аудитория 1-155 | × ф | ⇒ <b>□ </b> |
|----------------------------------------------------------------------------------------------------|-----------------------|--------------------------------------------------|-----|-------------|
| < > C BB ff6.miranimbus.ru/vfs/download/flash/videoconference.html                                  |                       |                                                  |     | 0 🛛 🔿 🎽 🕹   |

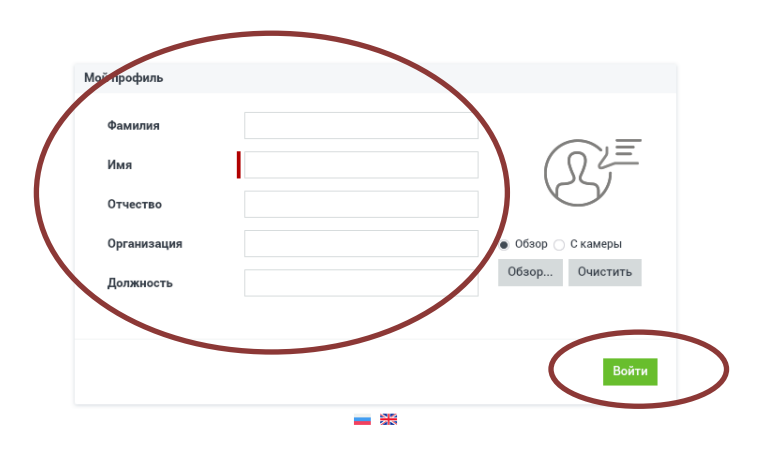

## 🚱 🚍 🖸 🖳 🖄 📵 🛣 😫 🔕 🔉 💽

RU 🔺 🔯 江 🌒 17:32 16.01.2018

**9.** Заполняем сведения о себе в «Мираполис», далее «Войти». Обязательно прописывайте Фамилию и Имя!!! Деканат ИЗО проверяет явку.

10. Слушаем лекцию, на практике задаем вопросы, какие задания из кейса нужно делать и как их нужно делать.

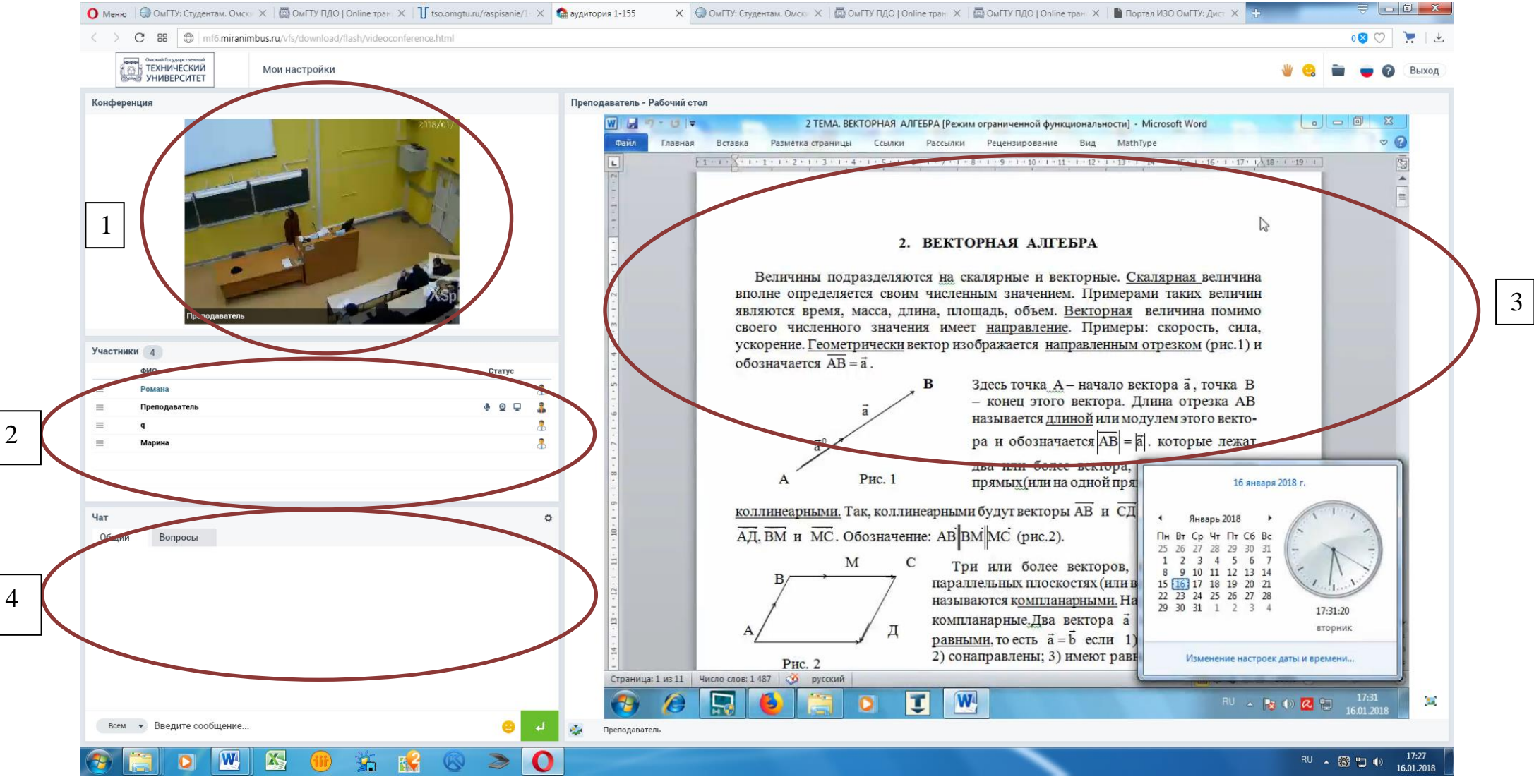

- 1- Окно Трансляция лекции из аудитории
- 2- Окно ФИО участников просмотра лекции (студентов)
- 3- Окно Просмотра презентации
- 4- Окно Чат с преподавателем